## **Version A Pod Manual Installation instructions**

First make sure you have downloaded the Version2 software from our website and installed it.

Plug the USB Pod into a spare USB port on your computer.

## If the USB driver hasn't installed you will need to do a manual install. Step 1

Open the device manager- from Start go to Control Panel/System and select the Hardware tab. Click on Device Manager. Look for "Swimovate pod" or "Pool-Mate USB Pod" or "USB serial Port" under **Ports (COM &LPT).** If it is not installed it will have a yellow exclamation mark by the side of it. Right click on this and select **update driver**.

The Found New Hardware wizard appears and will ask "Can Windows connect to Windows Update to search for the software?" Select *No, not this time* and click **Next** 

Select Install from a list or specified location

Select Include this location in the search and click **Browse** Select C:/Program Files/Swimovate/PoolMate Pro v2/Driver/CDM20814\_WHQL\_Certified (note it may be in the Program files x86 folder if you can't find it here). Click **OK**, Click **Next.** 

A window will appear titled *Hardware installation*, click on **Continue Anyway** and the wizard will start installing the software.

This should complete installation, click Finish

## Step 2

Looking in the device manager again there will now be another entry with a yellow exclamation mark called "USB serial port"

Follow the same steps as above. (Right click on this and select **update driver**.

The Found New Hardware wizard appears and will ask "Can Windows connect to Windows Update to search for the software?" Select *No, not this time* and click **Next** 

Select Install from a list or specified location

Select Include this location in the search and click Browse

Select C:/Program Files/Swimovate/PoolMate Pro v2/Driver/CDM20814\_WHQL\_Certified (note it may be in the Program files x86 folder if you can't find it here). Click **OK**, Click **Next.** 

A window will appear titled *Hardware installation*, click on **Continue Anyway** and the wizard will start installing the software.

This should complete installation, click Finish)

## To check all is installed

Go to device manager and check that Swimovate Pool-Mate Download Port (COMXXX) where XXX is a number, appears under Ports (COM&LPT). Your Pod is now correctly installed.